# FY-602 605 电台配置说明

当多对电台同时工作时,为避免电台间的数据干扰,需要对每一对电台作不同的信道配置。同组的电台使用相同的信道及空中波特率,不同组的电台配置不同的信道(可用信道1-16)。

## FY-602 的配置方法:

电台的配置通过 USB-TTL 串口线连接电台与电脑,在软件 "RF\_Module\_Soft.exe"中修改电台参数。 电台与 USB-TTL 的连接需要一根两端公头的 4Pin 连接线,如图:

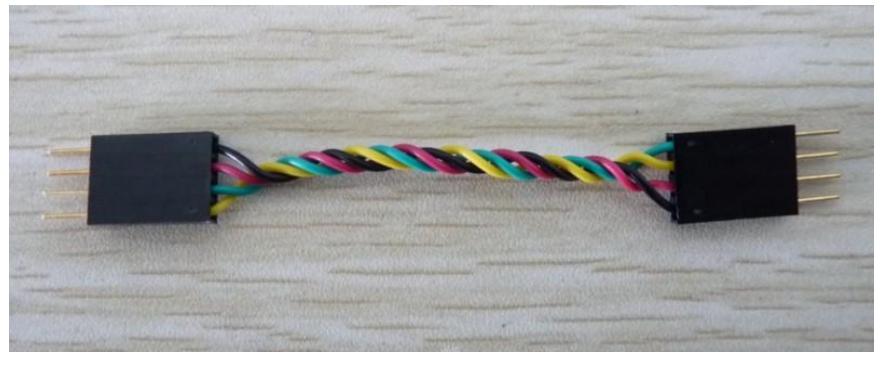

连接时须注意极性对接。

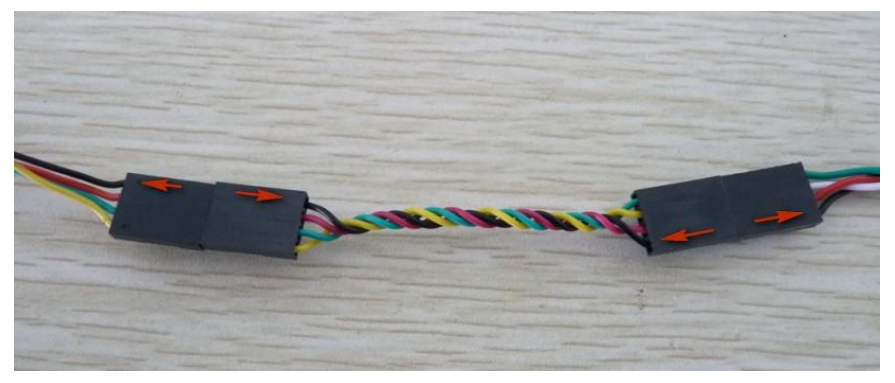

连接效果图:

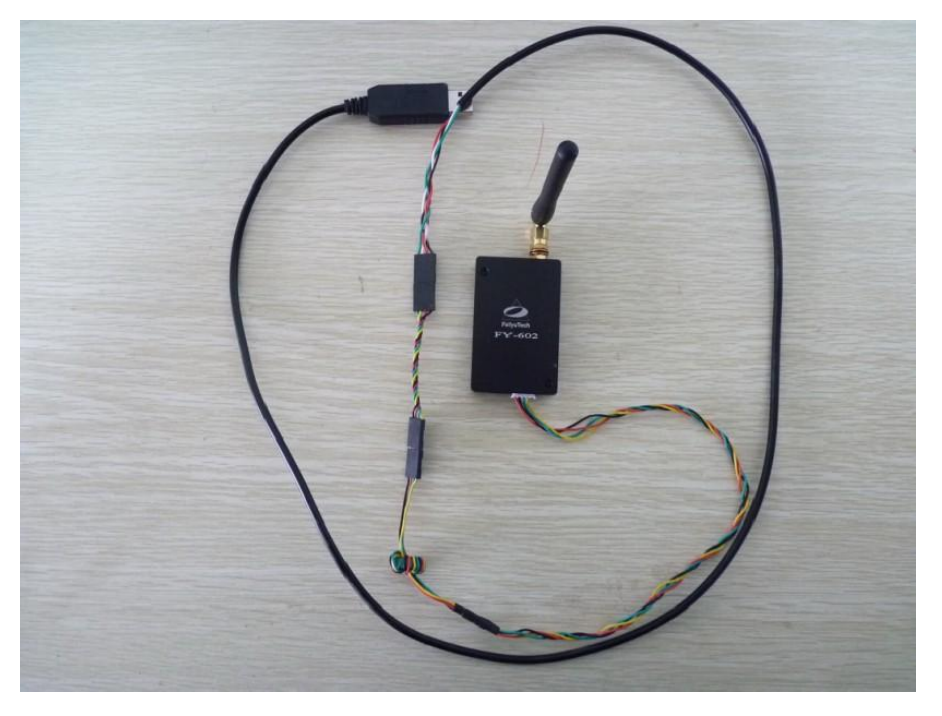

由于电台通过 USB-TTL 串口线给电台供电,而电台上电后即开始进入工作状态,所以在 USB-TTL 串口 线接入电脑前,应先安装好天线,以免电台射频功放电路部分过热而烧坏。

连接 OK 后, USB-TTL 线接入电脑 USB 端口, 并通过"设备管理器"确认当前使用的串口号, 打开 "RF\_Module\_Soft.exe"软件, 点击串口选择:

| ▶ 无线模块设置与通讯软件 V3.06                                                                                                    | - 🗆 🔀 |
|----------------------------------------------------------------------------------------------------|-------|
| 串口设置(火) 电台检测(火) 读写参数(X) 帮助(Z)                                                                                                    |       |
|                                                                                                    |       |
| [电日参数] 对後側兩 数据通讯 ]<br>请先选择型号基频或先检测电台: 产品型号                                                                                                    |       |
| 信道与频率                                                                                                    |       |
| 信道 ▼ 读取() 设置(2) ▼ 2007 ▼ 02 ▼ ▲                                                                                                    |       |
| 频率                                                                                                    |       |
| · 空中速率 读取 ①                                                                                                    |       |
|                                                                                                    |       |
|                                                                                                    |       |
|                                                                                                    |       |
| 场强与功率                                                                                                    |       |
| 场强读取 (HEX) (Int) 读取 [I0开关量(仅对 872/873 ID 协议)                                                                                                    |       |
| 功率设置 (0-255) 设置 目标ID Input2 0                                                                                                    |       |
| ■ 电台110与875功率 输入 低电平 ● 读取 ①                                                                                                    |       |
| ID 读取 (f) 设置 (I) Output 1 Output 2 Output 2 Out |       |
| 875/885/230C功率 设置 设置 输出 低电平 ▼ 设置 (3) 低电平 ▼ 设置 (3)                                                                                                    |       |
|                                                                                                    |       |
| 串口打开失败!                                                                                                    | /     |

在弹出窗口中选择正在使用的串口,打开串口,波特率为默认的19200:

| 串口  | COMS       | -  |
|-----|------------|----|
| 皮特率 | 19200      | •  |
| 验   | NONE (无校验) | •  |
| 胡田位 | 8          | 7  |
| 贻位  | 1          | Ψ. |
| ▶止位 | 1          | Ψ. |

如果串口开启失败,请检查串口号是否正确。如串口号无误,可以重新插拔 USB-TTL 线。串口开启后, 点击"电台检测",读出当前电台产品型号及基频:

| 串口 (2) Q 电台      | 检测(T) 🕱 | 停止检测            | Q 读参数 (R)                             | 😭 写参数 (W)             |               | ○ 退出 (X)                                                 |    |
|------------------|---------|-----------------|---------------------------------------|-----------------------|---------------|----------------------------------------------------------|----|
| 参数 对传测试 类        | 7据通讯    |                 | •                                     |                       |               |                                                          |    |
| 青午洗择型号基频或        | 先检测电台:  | 产品型号            | - #                                   | 频                     | <b>-</b>      |                                                          |    |
| 信道与频率            |         |                 |                                       | 一出厂系列号                |               |                                                          |    |
| 信道               | • 1     | (R (1) i        | 段置 (2)                                |                       | ▼ 2007 ▼ 02   |                                                          |    |
| 频率               |         |                 |                                       | 1                     |               |                                                          |    |
| 空中速率             |         |                 |                                       | ìŝ                    | 戰(7)          |                                                          |    |
| 波特率              | •       | (1) (1) (1) (1) | 役置 (4)                                | 公由項式                  |               |                                                          |    |
| 史口参数             |         |                 |                                       | 省电视风                  | 空中唤           | 醒占空比时间                                                   |    |
| 油特率              | •       |                 |                                       | B FOREN               | ▼ 睡眠 (地)      | し、<br>し、<br>し、<br>し、<br>し、<br>し、<br>し、<br>し、<br>し、<br>し、 | 置  |
| 校验               | -       | · (5) (1)       | <b>殳置 (6)</b>                         |                       |               | · · · · · · · · · · · · · · · · · · ·                    | 1  |
| 17 39 14 14 147  |         |                 |                                       | 读取 ( <u>C</u> )       |               | 串口唤醒(2)                                                  |    |
| 杨强涛的             | (ww)    | (T-4)           | 读取                                    | 一10开关量(収対             | 872/873 TD 排成 | 'I                                                       |    |
| 功率设置             | ( 0-255 | , —             | ····································· | 目标ID                  |               |                                                          |    |
|                  | 10 200  | · _             |                                       | Input1 (              |               | nput2 🔘                                                  |    |
| 电台ID与875功率       |         | 读取 00           | 设置 (I)                                | 输入   低电平              |               |                                                          | D  |
| TD               |         | (1) (2)         |                                       | Uutput1<br>輸出 低电平     | ● 设置の [       | utput20<br>低申平 - 设置0                                     | 01 |
| 019/009/20003/20 |         | 以且              |                                       | HAVE THAT I THAT IS I | - war with    |                                                          |    |

在检测电台时,电台的指示 LED 会红灯闪亮一次。如 LED 不闪亮,或不能检测到电台,请检查是否正确连接转接线,或者 USB-TTL 串口线端口接触不良。读出成功后,下侧状态栏会有相应提示:

| № 无线模块设置与通讯软件 V3.06                  | 8                                                   |
|--------------------------------------|-----------------------------------------------------|
| 串口设置(⊻) 电台检测(₩) 读写参数(X) 帮助(Z)        |                                                     |
| 🗿 串口 (E) 🔍 电台检测 (E) 🌹 停止检测 🔍 读参数 (B) | 🖆 写参数 🕐 💡 帮助 🕢 🗢 退出 🕼                               |
| [电合参数]]对传测试   数据通讯                   |                                                     |
| 请先选择型号基频或先检测电台:产品型号 873 💽 🛔          | 盖频 433MHZ ▼                                         |
| 信道与频率                                | 出厂系列号                                               |
| 信道 💌 读取(1) 设置(2)                     | 873 • 2011 • 12 • 12002                             |
| 频 率                                  | (                                                   |
| 空中速率                                 | 读取①                                                 |
| 波特率 ▼ 读取 (3) 设置 (4)                  | ☆曲/百→                                               |
|                                      |                                                     |
|                                      | 11年(22秒):<br>                                       |
| 被特率 读取(5) 设置(6)                      | ▶ → → → → → → → → → → → → → → → → → → →             |
|                                      | 读取(C) 设置(D) 串口唤醒(C)                                 |
| 场强与功率                                |                                                     |
| 场强读取 (HEX) (Int) 读取                  | IO开关量(仅对 872/873 ID 协议)                             |
| 功率设置 (0-255) 设置                      |                                                     |
| 由台TD与875功率                           | inputi input2 · · · · · · · · · · · · · · · · · · · |
| ID 读取(L) 设置(L)                       |                                                     |
| 875/885/230C功率 设置                    | 输出 低电平 ▼ 设置 (2) 低电平 ▼ 设置 (2)                        |
|                                      |                                                     |
|                                      |                                                     |
| COM5,19200,NONE(无校验),8,1,1 」         | 成功检测到电台! (型号、基频读取成功)                                |

检测到电台后,读取当前各项参数值,可选择"读参数"读出全部参数,也可点击各子项的"读取" 读出该子项的参数:

|                |               | 0.15.6385.41 |                                       |
|----------------|---------------|--------------|---------------------------------------|
| 市口(19) 🔍 电台检测  | 11 (1) 🐰 停止检测 | Q 读李致 (1)    | ) 圖"与李欽(1) 《书町(1) (》退出(1)             |
| 参数 对传测试 数据     | 通讯丨           |              | -                                     |
| 青先选择型号基频或先检    | 测电台: 产品型号     | 873 💌        | 基频 433MHZ ▼                           |
| 信道与频率          |               |              | 出厂系列号                                 |
| 信道             | ▼ 读取(1)       | 设置 (2)       | 873 • 2011 • 12 • 12002               |
| 频 率            |               |              |                                       |
| 空中速率           |               | •            | 读取 (7)                                |
| 波特率            | ▼ 读取(3)       | 设置 (4)       | 45 11 1 <b>7</b> - 5                  |
|                |               |              | · 1 电模式 空中唤醒占空比时间                     |
| 串口参数           |               |              | · · · · · · · · · · · · · · · · · · · |
| 波特率            | ▲<br>读取 (5)   | 设置 (6)       | ▲ 睡眠(秒):                              |
| 150 100        | · · · ·       |              | 读取 (C) 设置 (D) 串口唤醒 (C)                |
| 场强与功率          |               |              |                                       |
| 场强读取 🗌 🗰 (ਮਾਟ  | X) [Int]      | 读取           | IO开关量(仅对 872/873 ID 协议)               |
| 功率设置           | ( 0-255 )     | 设置           | 目标ID                                  |
| 电台ID与875功率     |               |              | inputi input2<br>输入 低电平 ▼ 低电平 ▼ 读取(T) |
| ID             | 读取(出)         | 设置(I)        | Output1O Output2O                     |
| 875/885/2300功率 | 1 设置          |              | 输出 低电平 ▼ 设置(区) 低电平 ▼ 设置(M)            |
|                |               | 1            |                                       |

读出当前参数后,即可配置各项参数。在信道下拉菜单中选择需要配置的信道,点击"设置",下侧状态栏提示参数设置成功后即配置成功。同组的电台使用相同的信道及空中波特率。如使用 Feiyu 的飞控,请勿修改波特率(Feiyu 飞控默认通信波特率为 19200),如使用其他飞控可以修改为对应的波特率。

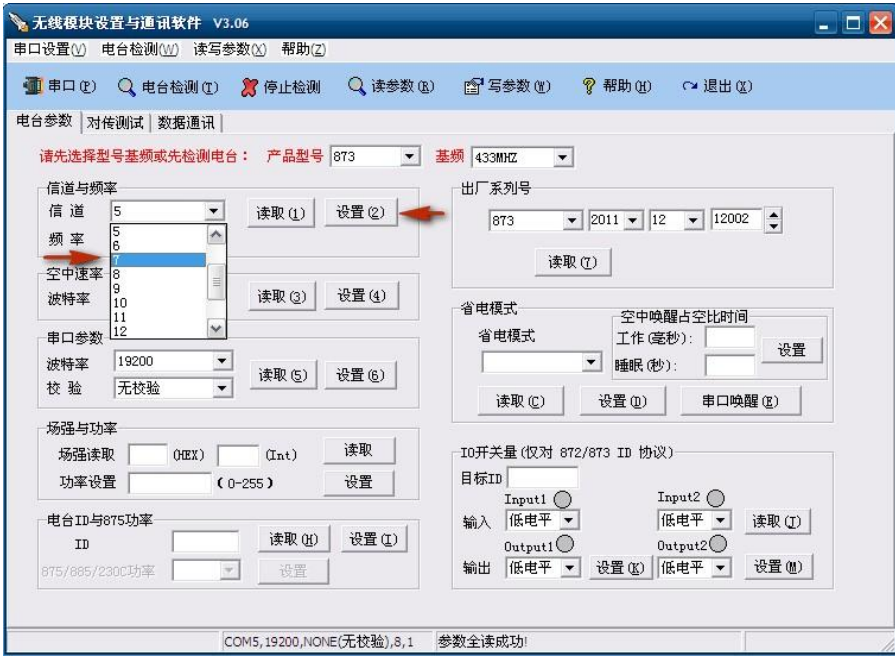

配置 OK 后保存参数至电台,不然在断电后参数会恢复至配置前的设定值。点击"写参数",软件会保存参数及重新检测电台,检测到电台后读取当前各项配置,如参数为配置后的参数,则已完全配置成功和保存到电台中:

| ▶ 无线模块设置与通讯软件 V3.06<br>串口设置(V) 电台检测(W) 读写参数(X) 帮助(Z)        | - 0 2                                                                                  |
|-------------------------------------------------------------|----------------------------------------------------------------------------------------|
| ■ 申口 (2) Q, 电台检测 (2) 器 停止检测 Q, 读参数 (8)<br>电台参数 对传测试 数据通讯 )  | ) 「「「写参数 (1) ? 帮助 (1) (2 退出 (1)                                                        |
| 请先选择型号基频或先检测电台: 产品型号 873 ▼<br>信道与频率                         | 基频 433mHZ ▼<br>出厂系列号                                                                   |
| ★ 道 读取(1) 设置(2) 频 率 433.1580MHZ                             | 873 • 2011 • 12 • 12002 •                                                              |
| 空中速率<br>波特率 19200 ▼ 读取 ② 设置 ④                               | 省电模式 空中唤醒占空比时间                                                                         |
| 市山参数<br>波特率 13200 ▼<br>校 验 无校验 ▼ 读取 (5) 设置 (6)              | 1 年(成功):<br>・ ひまつの):<br>・ ひまつの) 日日時醒(な):<br>・ ひまつの) 日日時醒(な)                            |
| 场强与功率<br>场强诗取 (ITX) (Thit) 读取                               |                                                                                        |
| 功率设置 (0-255) 设置                                             | 目标ID Input1 O Input2 O                                                                 |
| 电台ID-J6075功率<br>ID 65535 读取 (2) 设置 (2)<br>875/805/230C功率 没置 | 输入     低电平 ▼     低电平 ▼     读取 ①       0utput1     0utput2○       输出     低电平 ▼     设置 ② |
| COM5,19200,NONE(无校验),8,1                                    | 参数全设成功                                                                                 |

## FY-605 配置方法:

FY-605 采用独立供电模式, 2Pin 接口为电源端口(5V供电, 切勿连接过高电压), 3Pin 接口为数据端口(此接口电源线未连接, 所以 USB-TTL 串口线不需要挑空红色电源线):

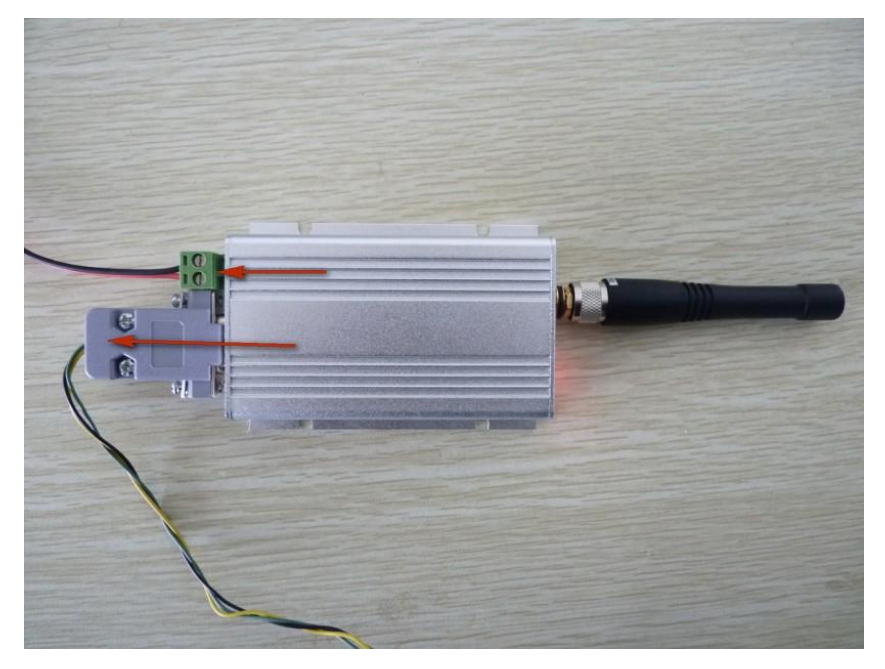

同样,FY-605 上电后即开始进入工作状态,所以在接入电源前,应先安装好天线,以免电台射频功放 电路部分过热而烧坏。

电源的连接,须注意极性:

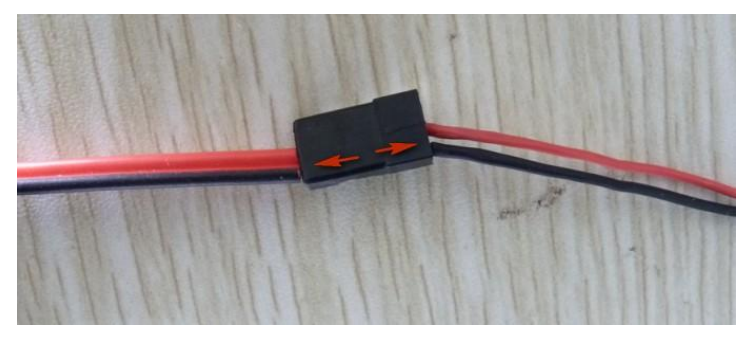

电台与 USB-TTL 串口线的连接需要一根两端公头的 4P 连接线,如图:

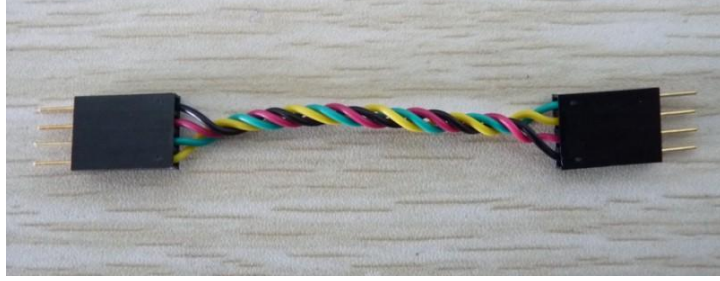

连接时须注意极性:

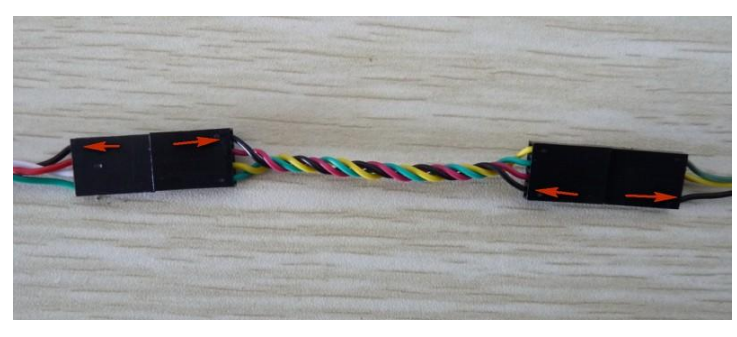

连接好的整体效果图:

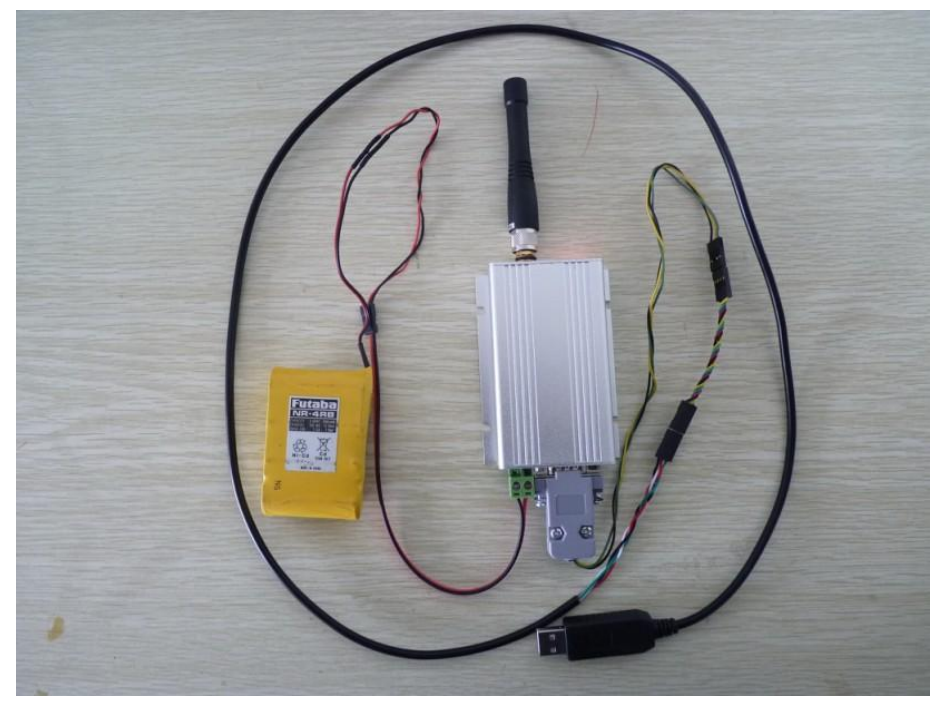

给电台上电后,数据状态 LED 会闪烁一次,然后电源指示 LED 常亮,如图,靠天线一侧 LED 为数据状

#### 态 LED, 常亮 LED 为电源指示 LED:

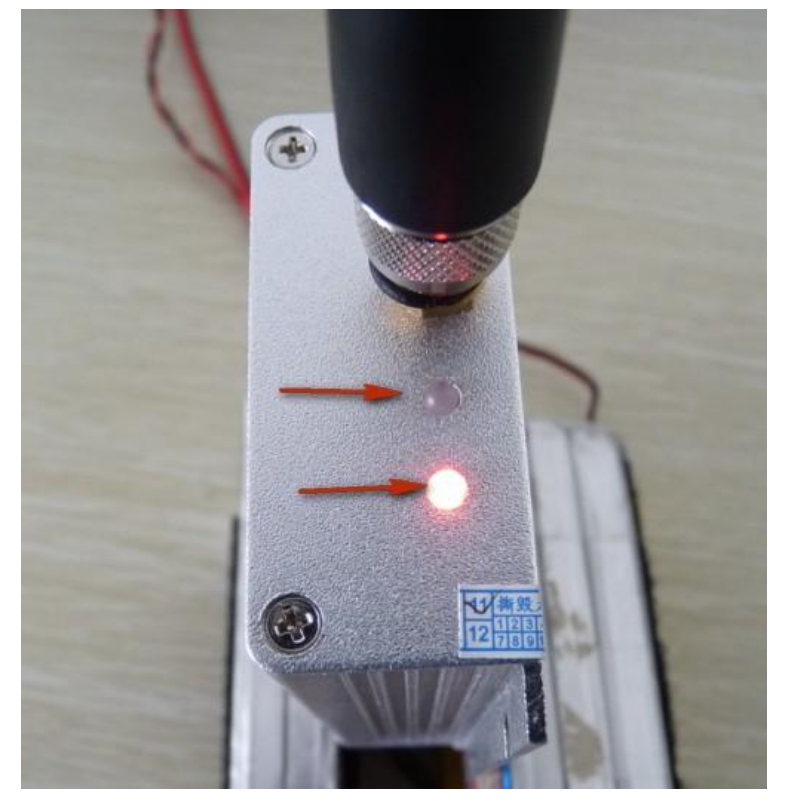

连接 OK 后, USB-TTL 串口线接入电脑, 打开 "RF\_Module\_Soft.exe" 软件, 点击 "串口", 打开相应串口后, 点击 "检测电台", 成功连接电台后下侧状态栏提示检测成功:

| 浸无线模块设置与通讯软件 ∨3.06                                      | _ 🗆 🔀                                                                                                    |
|---------------------------------------------------------|----------------------------------------------------------------------------------------------------|
| 串口设置()) 电台检测()) 读写参数()) 帮助(2)                           |                                                                                                    |
| 🗿 串口 (E) 🔍 电台检测 (E) 🎇 停止检测 🔍 读参数 (E)                    | la <sup>1</sup> 写参数 (t) 🢡 帮助 (t) 🖓 退出 (t)                                                                                   |
| 电台参数   对传测试   数据通讯                                      |                                                                                                    |
| 请先选择型号基频或先检测电台:产品型号 875 💌                               | 基频 433MHZ ▼                                                                                                    |
| 信道与频率<br>信 道           读取 ①     设置 ②                    | 出厂系列号                                                                                                    |
| 频 率                                                     |                                                                                                    |
| 空中速率                                                    | 读取 (7)                                                                                                    |
| 波特率 读取 ② 设置 ④                                           |                                                                                                    |
| 市口参数       波特率       文                                  | 省电模式     工作(毫秒):     设置       ・     ・     ・       ・     ・     ・       ・     ・     ・       ・     ・     ・       ・     ・     ・ |
| 场强与功率                                                   |                                                                                                    |
| 场强读取 (HEX) (Int) 读取                                     | IO开关量(仅对 872/873 ID 协议)                                                                                                    |
| 功率设置 (0-255) 设置                                         |                                                                                                    |
| 电台ID-J875功率<br>ID 读取 (L) 设置 (L)<br>875/885/230C功率 		 设置 | input     input       輸入     低电平       0utput1     0utput2       輸出     低电平       设置(0)     低电平                             |
| COM5,19200,NONE(无校验),8,1,1                              | 成功检测到电台 🕈 (型号、基频读取成功) <table-cell-columns></table-cell-columns>                                                             |

如未检测到电台,下侧状态栏会一直提示"检测中…",可点击"停止检测",然后在"产品型号"下 拉菜单中选择"875"(如上图标识),再重新检测电台即可。

连接电台后,读取电台当前参数,点击"读参数"或各子项的"读取"均可:

|          | ○ 由台检测(T)   | <b>第</b> 停止检测 | <ul> <li>Q 读参数(</li> </ul> | R) (1) (1) (1) (1) (1) (1) (1) (1) (1) (1 |
|----------|-------------|---------------|----------------------------|-------------------------------------------|
| 参数 ] 丙   | 传测试 数据通讯    | ~             |                            |                                           |
| 请先选择:    | 型号基频或先检测电台  | : 产品型号        | 875 💌                      | 基频 433MHZ ▼                               |
| 信道与频     | 页率          |               |                            | 出厂系列号                                     |
| 信道       | 5 💌         | 读取(1)         | 设置 (2)                     | 875 👻 2011 👻 12 👻 23035 🌲                 |
| 频率       | 434.6940MHZ |               |                            |                                           |
| 空中速率     | <u>z</u>    |               |                            |                                           |
| 波特率      | 19200 💌     | 读取 (3)        | 设置 (4)                     |                                           |
|          |             |               |                            | <sup>1</sup> 1 电模式 空中唤醒占空比时间              |
| 串口参数     | ×           |               |                            | · · · · · · · · · · · · · · · · · · ·     |
| 波特率      | 19200 -     | 读取 (5)        | 设置 (6)                     | 睡眠(秒):                                    |
| 校验       | 无校验         |               |                            | 读取(C) 设置(D) 串口唤醒(C)                       |
| 场强与功     | h率          |               |                            |                                           |
| 场强读      |             | (Int) [       | 读取                         | _IO开关量(仅对 872/873 ID 协议)                  |
| 功率设      | 置 (0-       | -255)         | 设置                         | 目标ID                                      |
|          | ш. <u>1</u> |               | 0.11                       | Input1 O Input2 O                         |
| 电台ID与    | #875功率      | 法刑の           | 迎展の1                       | 输入  低电平 ▼  低电平 ▼ _ 读取 ①                   |
| ID       | 65535       | 19:4K (H)     | QE (L)                     | Output1 Output2 O                         |
| 875/885/ | 2300功率      |               |                            | 輸出  低电平 ▼                                 |
|          |             |               |                            |                                           |

读出当前配置后,即可重新配置电台,在信道下拉菜单中选择要配置的信道:

| 串口(P)      |                   | ) (T)         | 🎾 停止检测                       | /<br>Q 读参数 | 救(な) 1257 写参数(14) � 帮助(34) ⌒+ 退出(33)   |
|------------|-------------------|---------------|------------------------------|------------|----------------------------------------|
| 会数 うけん     | ESTADE - 1 MATHER | ສະລ່          | <b>N</b> 13 <b>III II</b> 10 | • • • • •  |                                        |
|            |                   |               |                              | long       | *****                                  |
| 盾先)选择型     | 亏基烈蚁亢也            | 如则电台          | • 广品型号                       | 815 _      | ▲ ▲ 433MHZ ▼                           |
| 信道与频率      | ¥.                | in the second |                              | 10.00.00   | 出, 系列号                                 |
| 信温         | 5                 | -             | 读取(1)                        | 夜宜(2)      | 875 💌 2011 💌 12 💌 23035 🌻              |
| 频率         | 6                 |               |                              |            | Station (m.)                           |
| 空中速率       | 8                 |               |                              |            |                                        |
| 波特率        | 10                |               | 读取(3)                        | 设置(4)      | 省申桓式                                   |
| まつ参数       | 11<br>12          | ~             |                              |            |                                        |
| 中口多数       | 19200             | -             |                              |            | ●「「「「「「「「」」」」」」」」」」」」」」」」」」」」」」」」」」」」」 |
| 校验         | 无校验               | -             | 读取 (5)                       | 设置(6)      |                                        |
| ~ ~        | public            |               |                              |            | 读取 (C) 设置 (D) 串口唤醒 (C)                 |
| 场强与功率      | ¥                 |               |                              | 1 to The   |                                        |
| 场强读取       | R   018           | (X)           | (Int)                        | 1实职        | IO开关量(仅对 872/873 ID 协议)                |
| 功率设置       | Ē                 | ( 0-          | 255)                         | 设置         |                                        |
| 电台ID与8     | 75功率              |               |                              |            | →  輸入 低电平 ▼  低电平 ▼  读取 (3)             |
| ID         | 65                | 535           | 读取(H)                        | 设置(I)      | Output1O Output2O                      |
| 875/885/23 | 80C功率 🗌           | •             | 设置                           |            | 输出 低电平 ▼ 设置 (2) 低电平 ▼ 投置 (2)           |
|            |                   |               |                              |            |                                        |

同组的电台使用相同的信道及空中波特率。如使用 Feiyu 的飞控,请勿修改波特率 (Feiyu 飞控默认通 信波特率为 19200),如使用其他飞控可以修改为对应的波特率。

选择信道后,点击"设置(2)",在下侧状态栏提示"信道参数设置成功!"后,点击"写参数",把当前配置永久保存到电台中。

| 1夜宜(火) 中          | 0 由会检测      | 変与参数(Δ) 部項<br>(T) 🌹 停止橋 | 刃( <u>2)</u><br>※別川 🔘 遠参数 | 数(13) 「空空気参数(13)」 の 親助(14) (2) 現出(13)                                                                                                    |
|-------------------|-------------|-------------------------|---------------------------|----------------------------------------------------------------------------------------------------|
| ■ e><br>含参数   マ+4 |             | (1)<br>(1)<br>(1)       |                           | and some some and                                                                                                    |
| 请先选择型             | 号基频或先检      | 加<br>则电台: 产品            | 번号 875 ·                  | ▼ 基频 433MH7. ▼                                                                                                    |
| 信道与频率             | ¥           |                         |                           |                                                                                                    |
| 信 道               | 7           | • 读取(1                  | ) 设置(2)                   | 875 - 2011 - 12 - 23035                                                                                                    |
| 频率                | 433.1580MHZ |                         |                           |                                                                                                    |
| 空中速率              |             | S2 11                   | 4.1                       | 读职 (了)                                                                                                    |
| 波特率               | 19200       | ▼ 读取(3                  | ) 设置(4)                   | 省电模式。                                                                                                    |
| 串口参数              |             |                         |                           | 省电模式 工作(毫秒):                                                                                                    |
| 波特率               | 19200       | ▼ 读取(5                  | ) 设置(6)                   | ▼ 睡眠(秒): 01                                                                                                    |
| 校验                | 无校验         | -                       |                           | 读取 (C) 设置 (D) 串口唤醒 (E)                                                                                                    |
| 场强与功率             | <b>率</b>    |                         | 1                         |                                                                                                    |
| 场强读取              | Q OHEX      | ) (Int)                 | 读职                        | IO开关量(仅对 872/873 ID 协议)                                                                                                    |
| 功率设置              | £           | ( 0-255 )               | 设置                        | 目标ID Input1 O Input2 O                                                                                                    |
| 电台ID与8            | 75功率        |                         | の 25男 の 1                 | 輸入 低电平 ▼ 低电平 ▼ 读取 ①                                                                                                    |
| ID                | 6553        | - ·八四                   |                           | Output1 Output2 Output2 Outp |
| 015/685/23        | 300-功率      |                         | £                         |                                                                                                    |
|                   |             |                         |                           |                                                                                                    |

在点击"写参数"后,软件会保存参数及重新检测电台,连接电台后读出当前各项参数,如读出的参数为配置后的参数,则已经配置成功及保存参数至电台。

#### 注意事项:

- 1: FY-602 和 FY-605 配置参数时的连接方法有所不同,请仔细阅读相应电台的连接方式。
- 2: FY-602 和 FY-605 在上电前都必须先安装好天线。
- 3: FY-605 供电电源应使用 5V 电源。
- 4: 同组工作电台要配置相同的信道和空中波特率,与 Feiyu 飞控连接的电台波特率为默认值 19200。

----END----

备注: 我公司保留未经通知随时更改对本说明书的最终解释权和修改权! 最新版本的更新将在我公司网站 www.feiyudz.cn 公 布。